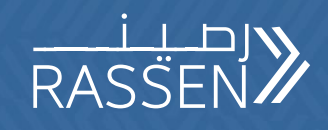

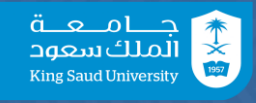

1

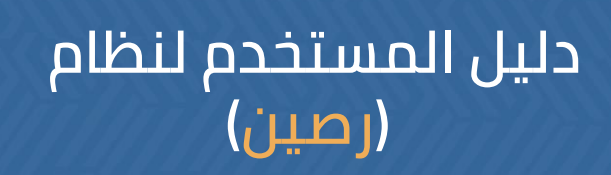

نظام المستودعات

2024 ם

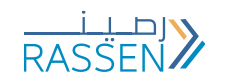

## الفهرس

| 3  | تسجيل الدخول                     |
|----|----------------------------------|
| 4  | نظرة عامة على النظام             |
| 8  | التحويل بين المستودعات بموجب حجز |
| 11 | التحويل المباشر بين المستودعات   |
| 12 | الرجيع للمستودع                  |
| 15 | استلام الأصناف                   |
| 19 | الرجيع للمورد                    |
| 20 | حجز من المستودع                  |
| 26 | صرف الأصول                       |
| 29 | صرف المواد المستهلكة             |
| 31 | الطباعة                          |

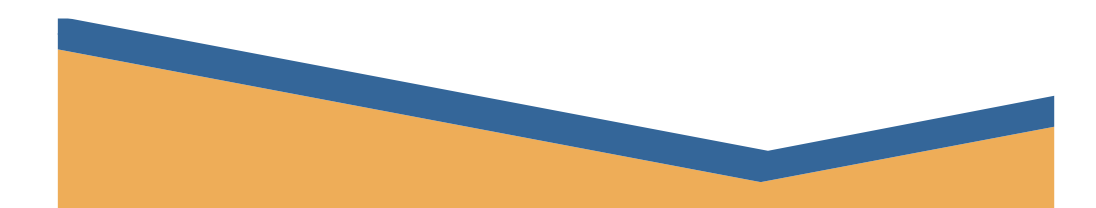

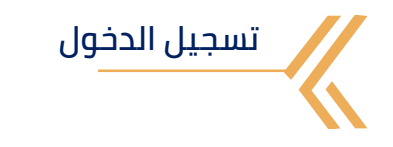

| في حال فقدان<br>كلمة المرور,<br>يقوم<br>المستخدم<br>بمراسلتنا على<br>الإلكتروني<br>erpService@KSU<br>.EDU.SA | تغيير لغة<br>النظام إلى<br>ذلك العربية و<br>Ar ذلك بكتابة Ar<br>في مربع اللغة ,<br>ثم الضغط على<br>ENTER مفتاح | يتم النقر مرتين<br>على<br>Production ثم<br>ادخال إسم<br>المستخدم و<br>كلمة المرور<br>(التي تم تزويده<br>بها عند منح<br>الصلاحية) | يقوم المستخدم<br>بتسجيل الدخول<br>على حسابه من<br>خلال الرابط <u>التالي</u><br>أو من خلال<br>SAP تطبيق<br>الموجود على<br>سطح المكتب |
|----------------------------------------------------------------------------------------------------|----------------------------------------------------------------------------------------------------|----------------------------------------------------------------------------------------------------|----------------------------------------------------------------------------------------------------|
|----------------------------------------------------------------------------------------------------|----------------------------------------------------------------------------------------------------|----------------------------------------------------------------------------------------------------|----------------------------------------------------------------------------------------------------|

| 🖙 SAP Logon 770           |                           | _ 🗆 × |
|---------------------------|---------------------------|-------|
| Log On Variable Logon 🗋 🖌 | * 💼 🖪 🖩 🖩 🛍 🗱             | ¥     |
| V 🖷 Workspaces            | Name   System Description | SID   |
| • 📒 Local                 | Reproduction              | KSP   |
|                           |                           |       |
|                           |                           |       |
|                           |                           |       |
|                           |                           |       |
|                           |                           |       |
|                           |                           |       |
|                           |                           |       |

| 🔄 User System                                                                                                    | <u>H</u> elp |                                                                        | _ 🗆 ×    |
|----------------------------------------------------------------------------------------------------|--------------|------------------------------------------------------------------------|----------|
| <ul> <li>Image: A set of the set of the</li></ul> | ~ « –        | 088 =HA 1100                                                           | ) %      |
| SAP                                                                                                    |              |                                                                        |          |
| New password                                                                                                    |              |                                                                        |          |
| Client                                                                                                    | 150          | Information                                                            | <b>^</b> |
| User<br>Password<br>Logon Language                                                                                                    |              | KSU & KSUMC SAP 54 Production System<br>Client 150 : Production Client |          |

نظرة عامة على النظام

بعد تسجيل الدخول على النظام ستظهر للمستخدم شاشة النظام الرئيسية. للاطلاع على القائمة الخاصة بالمستخدم يتم النقر على أيقونة قائمة المستخدم الموجودة في أعلى الشاشة, و ستظهر له جميع الشاشات التي لديه صلاحية لاستخدامها

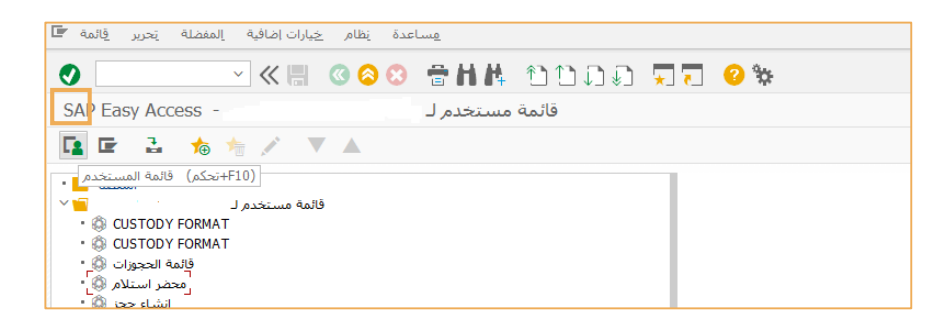

يمكن للمستخدم إضافة الشاشات التي يستخدمها باستمرار إلى قائمة **المفضلة** لتسهيل الوصول إليها

يقوم المستخدم بالضغط على زر الفارة الأيمن على **المفضلة**, ثم يختار **إدراج معاملة** 

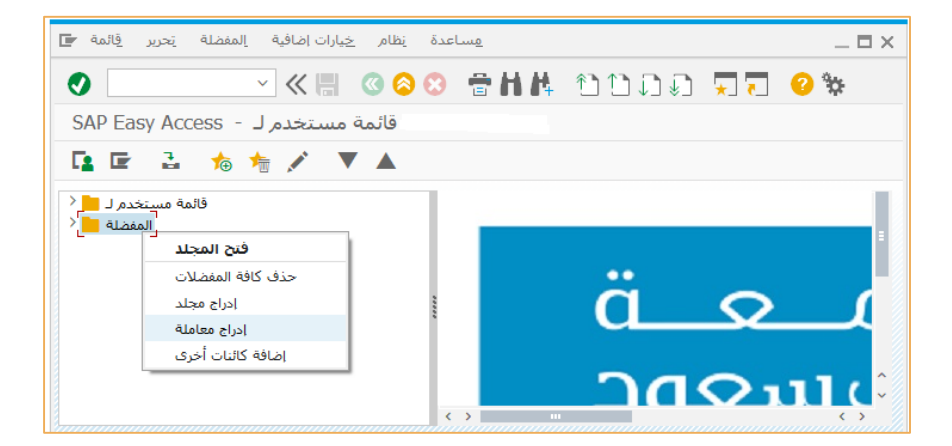

| مِساعدة نِظام خِبارات إضافية إلمفضلة تِحرير قِائمة 🕝 | _ 🗆 × |
|------------------------------------------------------|-------|
|                                                      | 30F   |
| SAP Easy Access - قائمة مستخدم لـ                    |       |
| 🖪 🖻 🔮 🎋 🏂 🗡 🔺                                        |       |
|                                                      |       |
| دخال يدوي لمعاملة 🖌 ادخال يدوي المعاملة 🖌            |       |
|                                                      | _     |
|                                                      | ×     |

يقوم المستخدم بإدخال كود الشاشة لإضافتها في القائمة - شاشة إنشاء حجز من المستودع: mb21 - شاشة تحويل بين المستودعات: migo

| مساعدة نظام خِبارات إضافية المفضلة تحرير قِائمة 🖝 |             |
|---------------------------------------------------|-------------|
| 🔹 🖸 🖉 🖉 🖉 🖉 🖉                                     | 4 1100 TT 0 |
| قائمة مستخدم لـ - SAP Easy Access                 |             |
| 🖪 🖻 🔮 🎋 🌴 🖍 🔻 🔺                                   |             |
| المفضلة 🚾 •<br>قائمة مستخدم ل 🚾 <                 |             |
| ادخال يدوي لمعاملة 🗲 🗙                            |             |
| رمز المعاملة [mb21                                | äc          |
|                                                   |             |
|                                                   | 240         |

بعدها ستظهر الشاشات في قائمة المفضلة

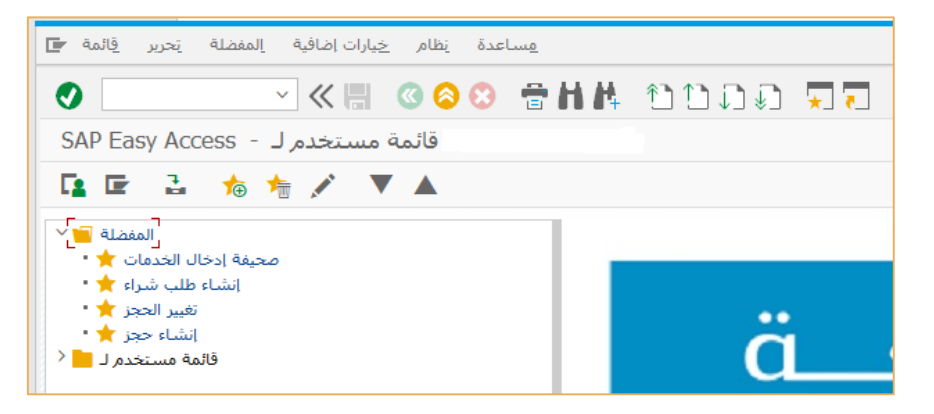

الأيقونات الظاهرة فى أعلى الشاشة

| مساعدة نظام خِبارات إضافية إلمفضلة تحرير قائمة 🖬 | 2 _ 🗆 ×                               |
|--------------------------------------------------|---------------------------------------|
| 💿 🚺 🚽 🖉 🖉 🖓 🖶 💾                                  | # อบภภ <sup>ั</sup> ฐ <b>ว 0</b> %    |
| قائمة مستخدم لـ - SAP Easy Access                |                                       |
| 🖪 🖙 🔮 🀀 糩 🖍 🔻 🔺                                  |                                       |
| المفضلة 📔 🖌                                      |                                       |
| محيفة إدخال الخدمات 🔶 •                          |                                       |
| تغيير الحجز ★ •                                  | • • • • • • • • • • • • • • • • • • • |
| انشاء حجز ★•                                     |                                       |
| إدارة المستخدمين                                 |                                       |

- للبحث السريع عن شاشة معينة, يقوم المستخدم بكتابة كود الشاشة في مربع البحث
  - للرجوع للقائمة السابقة يقوم المستخدم بالضغط على أيقونة الخلف (٥)

بحيث تمكن المستخدم من آستعراض أكثر من شاشة في نفس الوقت

لتثبيت لغة الدخول على النظام باللغة العربية, من شاشة الدخول الرئيسية يقوم المستخدم بالضغط على الأيقونة في أعلى يسار الشاشة

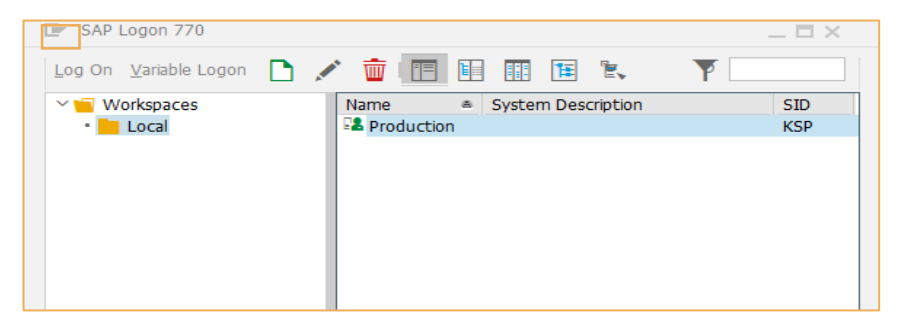

ثم اختيار Options من القائمة

| D | SAP Logon 7                   | 70     |    |                    |     | _ 🗆 X        |
|---|-------------------------------|--------|----|--------------------|-----|--------------|
|   | <u>R</u> estore               |        |    |                    | 8   | ¥            |
|   | Size                          |        | a  | System Description | SID | Group/Server |
|   | Mi <u>n</u> imize<br>Maximize |        | on |                    | KSP |              |
|   | <u>Close</u>                  | Alt+F4 |    |                    |     | 1            |
|   | Options                       |        |    |                    |     |              |
|   | About SA <u>P</u> L           | ogon   |    |                    |     |              |

بعدها, من قائمة SAP Logon Options يختار General

ثم يقوم بتغيير لغة الدخول الإفتراضية إلى العربية AR و يختار OK للحفظ

بعدها يقوم بإغلاق التطبيق وإعادة فتحه حتى يتم تطبيق التغييرات

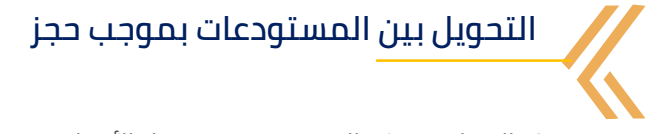

هذه العملية تمكن المستخدم من تحويل الأصناف من مستودع إلى مستودع آخر بموجب مستند حجز من المستودع الصادر بالأصناف والكميات المراد تحويلها.

> أولا يقوم المستخدم بالدخول على الشاشة mb21 لإنشاء طلب الحجز يختار نوع الحركة 311 والوحدة ksu1 ثم يضغط على مفتاح

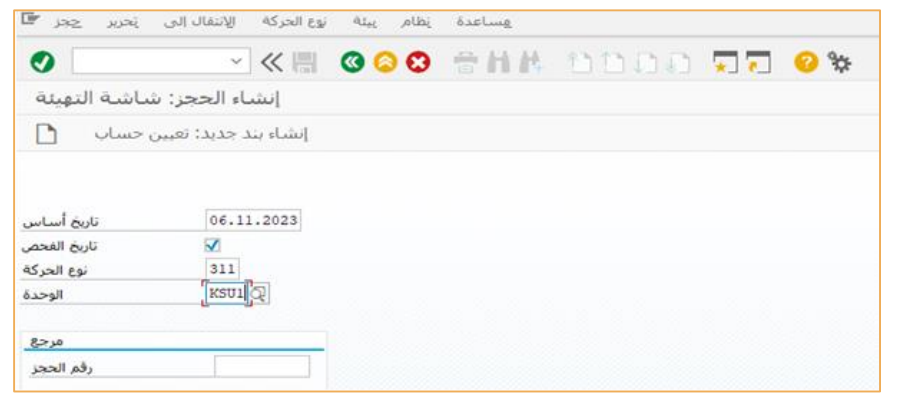

بعدها يقوم المستخدم بإختيار رمز المستودع المراد نقل الصنف إليه من خانة موقع تخزين مستلم

كمًا يُقومُ بتعبئة جدول البنود بمعلومات الأصناف المراد حجزها للمناقلة: رقم المادة, الكمية المطلوب حجزها و اسم المستودع المراد تحويل الصنف منه

| إنشاء الحجز: البنود الجديدة                                                |        |               |  |  |  |
|----------------------------------------------------------------------------|--------|---------------|--|--|--|
| حذف بند (بنود) 🛱 😫                                                         |        |               |  |  |  |
| ن.مخزون: نقل في وحدة 311 نوع الجركة<br>مستلم البضائع<br>المزيد 1<br>المزيد |        |               |  |  |  |
| البنود                                                                     |        |               |  |  |  |
| مادة عنصر                                                                  | الكمية | مخزن وحدة و،إ |  |  |  |
| 1 9200007243                                                               | 2      | KSU1 22AS     |  |  |  |
| 2                                                                          |        | KSU1          |  |  |  |

ثم الضغط على أيقونة حفظ ليظهر رقم مستند الحجز 📙

9

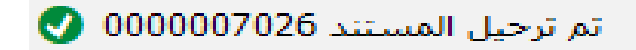

**ثانيا** يقوم المستخدم بالدخول على شاشة **migo** لإنشاء مستند الترحيل بين المستودعات بمرجعية طلب الحجز

يقوم باختيار نوع العملية **المناقلة بين المستودعات** 

| دعات حجز 🔺 🖫                                                                   | اقلة بين المستو                       | RALSHAMF - المنا                                                   | RANI                                            |          |                                                                                              |                    |     |
|--------------------------------------------------------------------------------|---------------------------------------|--------------------------------------------------------------------|-------------------------------------------------|----------|----------------------------------------------------------------------------------------------|--------------------|-----|
| إخفاء النظرة العامة                                                            | علىق 🚹                                | ل فحص ت                                                            | مساعدة 👔 ترحي                                   |          |                                                                                              |                    |     |
|                                                                                | لمناقلة بين المستود                   | حجز ∨                                                              | ~ [7026                                         | æ        | H 📰                                                                                          | ن.مخزون: نقل في وح | 311 |
| المستندات الخاصة بي<br>أوامر الشراء <sup>&lt;</sup><br>الأوامر <sup>&lt;</sup> | الله عام 🖿                            |                                                                    |                                                 |          |                                                                                              |                    |     |
| الحجورات <<br>مستندات المواد <<br>البيانات المحفوظة <                          | تاريخ المستند<br>تاريخ الترحيل<br>س ا | 11.08.2024<br>11.08.2024<br>فسيمة فردية بنه                        | قسيمة المادة<br>نص مقدمة مستند<br>رقم قسيمة ا/إ |          |                                                                                              |                    |     |
|                                                                                | ترحيل 🖻                               | الكمية المادة                                                      | شريك حجز الموقع                                 | باب ال   | تعيين الحس                                                                                   |                    |     |
|                                                                                | من<br>المادة<br>الوحدة<br>موقع تخزين  | PCR plates thin wall :<br>9200007243<br>فيكرية<br>شراء مياشر نسياء | microccal<br>L deology KSU1<br>22AS             | <b>A</b> | مهجع<br>PCR plates thin wall microccal<br>9200007243<br>مريكية الملك سعود - م مركزية<br>1685 | KSU1               |     |

من تبويب ترحيل بالقائمة التفصيلية يقوم المستخدم بالتأكد من معلومات المناقلة ثم يقوم بقبول البنود

| السطر [ |                                |    |    |                 |     |                 |      |      |              |
|---------|--------------------------------|----|----|-----------------|-----|-----------------|------|------|--------------|
| السطر   | النص القصير للمادة             | ١. | ρ. | كمية بوحدةإدخال | ورا | مخزن            | ŭ    | رمز  | مقطع المخزون |
| 1       | PCR plates thin wall microccal |    |    | 2               | EA  | شراء مباشر نساء | 0942 | 8800 |              |
| 2       | PCR plates thin wall microccal |    |    | 2               | EA  | شراء مباشر نساء | 0942 | 8800 |              |

ثم يختار ترحيل من أعلى الشاشة ليتم إنشاء مستند ترحيل بمرجعية طلب حجز أصناف

تم ترحيل مستند المادة 4900096449 📀

التحويل المباشر بين المستودعات

هذه العملية تمكن المستخدم من تحويل الأصناف من مستودع إلى مستودع مباشرة

أولاً يقوم المستخدم بالدخول على شاشة migo لإنشاء مستند الترحيل بين المستودعات يقوم باختيار نوع العملية **المناقلة بين المستودعات** و اختيار المستند المرجعي **أخرى** 

| فحص تعليق 🗋 إ                 | مساعدة 👔 ترحيل |                          |
|-------------------------------|----------------|--------------------------|
| أخرى 🗸 _ المناقلة بين المستود | v              | 313 ت:إزالةمن مخزن لمخزن |
| ا عام                         |                |                          |
| بدت عن                        |                |                          |

يقوم المستخدم في القائمة التفصيلية بإدخال معلومات الأصناف المراد نقلها : رقم المادة, الكمية المطلوب نقلها, اسم المستودع المراد تحويل الصنف منه واسم المستودع المراد التحويل إليه ثم يضغط على مفتاح ENTER

| عات أخرى     | ستود | ة بين المس      | لمناقا | I - RALSH            | AMRANI         |          |          |                                |            |                 |
|--------------|------|-----------------|--------|----------------------|----------------|----------|----------|--------------------------------|------------|-----------------|
| إخفاء النظرة |      | لىق 🎦           | sت     | فحص                  | ترحيل          | مساعدة 👔 |          |                                |            |                 |
| iii 💌        | تود  | مناقلة بين المس | JI ~   | أخرى                 | ~              |          |          |                                | يخزت لمخزت | 313 ت:إزالةمن ه |
| المستندات    |      |                 | _      |                      |                |          |          |                                |            |                 |
| org.         |      | 📕 عام           | ·      |                      |                |          |          |                                |            |                 |
| مستند        |      | بحث عن          |        |                      |                |          |          |                                |            |                 |
| البيانات ا   |      |                 |        |                      |                |          |          |                                |            |                 |
|              |      |                 |        |                      |                |          |          |                                |            |                 |
|              |      | ترحيل           | نادة   | لكمية الد            | الموقع ا       | الشريك   |          |                                |            |                 |
|              |      | من              |        |                      |                |          |          | وجهة                           |            |                 |
|              |      | المادة          | PCF    | plates thin          | wall microccal |          |          | PCR plates thin wall microccal |            |                 |
|              |      |                 | 920    | 0007243              |                |          | <b>*</b> | 9200007243                     |            | <b>A</b>        |
|              |      | الوحدة          | 9,55   | o or                 | حامعة الملك    | KSU1     |          | جامعة الملك سعود - م مركزية    | KSU1       |                 |
|              |      | موقع تخزين      | مياع   | <u>ئىراء مىاشر ن</u> | 22AS           |          |          | <u>كة 🕞 الشداء المناشد</u>     |            |                 |
|              | I    | مخرون خامی      |        |                      |                |          |          |                                |            |                 |
|              |      | بوحدةإدخال      | كمية   | 2                    |                | EA       |          |                                |            |                 |

11

لحفظ المستند وإصدار مستند ترحيل للأصناف يختار ترحيل من أعلى الشاشة

تم ترحيل مستند المادة 4900096451 📀

## الرجيع للمستودع

12

هذه العملية تمكن المستخدم من إرجاع العهد للمستودعات.

يقوم المستخدم بالدخول على الرابط

https://erpservices.ksu.edu.sa/sap/bc/ui2/flp?sap-language=AR/sap/saml2/sp/acs/150

ثم يختار شاشة إرجاع العهد للمستودعات ويقوم بالضغط على أيقونة **إنشاء طلب جديد** في الجزء الأسفل من الشاشة

| <u>(8)</u> д (2)                       | 💉 💁 🐼 🔊 العهد للمستود علت 🔻                                                                                                    |
|----------------------------------------|----------------------------------------------------------------------------------------------------|
|                                        | قاتمه الطلبات (8)                                                                                                    |
| e V t                                  | المحت المحالي المحالي محالي محالي المحالي محالي المحالي محالي المحالي المحالي محالي المحالي المحالي المحالي المحالي المحالي المحالي المحالي محالي المحالي محالي المحالي محالي المحالي المحالي محالي المحالي محالي مححالي محالي محاليم مححا محالي محالي محاليم محاليمم محال |
| 11/04/2022 Posted Successfully         | رقم طلب الارجاع : 13                                                                                                    |
| 11/04/2022 Posted Successfully         | رقم طلب الارجاع : 12                                                                                                    |
| 30/03/2022<br>Posted Successfully      | رقم طلب الارجاع : 11                                                                                                    |
| 24/03/2022<br>★<br>Posted Successfully | رقم طلب الارجاع : 5                                                                                                    |
| 24/03/2022                             | رقم طلب الارجاع : 4                                                                                                    |
| بالشاء مللب جديد                       |                                                                                                    |

يقوم باختيار نوع الإرجاع من إدارة أو موظف ثم الضغط على موافق

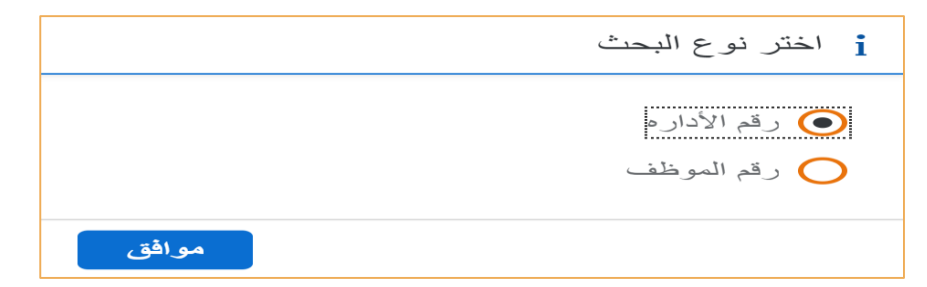

يقوم المستخدم بتعبئة الطلب وتفاصيله واختيار الأصول المراد إرجاعها وحالتها ثم يقوم بحفظ الطلب من أيقونة حفظ الطلب الموجودة في الجزء الأسفل من الشاشة

| <u>a</u> a |                                        |   | ر العهد للمستود عات 💌                                                                                                    | ( ۲۹۹ ارجاع    |  |  |  |  |
|------------|----------------------------------------|---|----------------------------------------------------------------------------------------------------|----------------|--|--|--|--|
| × 12       |                                        | ~ |                                                                                                    | إنشاء طلب جديد |  |  |  |  |
|            |                                        |   | الأسول ( المحالي ( المحالي ( ا<br>لمحالي ( المحالي ( المحالي ( المحالي ( المحالي ( المحالي ( المحالي ( المحالي ( المحالي ( المحالي ( المحالي ( المحالي ( المحالي ( المحالي ( المحالي ( المحالي ( المحالي ( المحالي ( المحالي ( المحالي ( المحالي ( المحالي ( لمحالي ( المحال | تقاسيل المثلب  |  |  |  |  |
|            |                                        |   | تاريخ الطلب: •<br>12.04.2022                                                                                                    |                |  |  |  |  |
| 9          | رقم الأداره: *<br>وحدة المائلات العامة | 언 | الوحدہ: *<br>جامعة الملك سعود - م مزكزية                                                                                                    |                |  |  |  |  |
| ମ          | سبب الرجيع: *<br>التهاء الغرض          | 안 | مسئرد کا ترجیع: ۹<br>مسئرد کا ترجیع: ۹                                                                                                    |                |  |  |  |  |
|            | رقم الانصال بصاحب المهدة: *<br>+++     |   | اسم المستلم: *<br>*****                                                                                                    |                |  |  |  |  |
|            |                                        |   |                                                                                                    |                |  |  |  |  |
| lid! liax  |                                        |   |                                                                                                    |                |  |  |  |  |

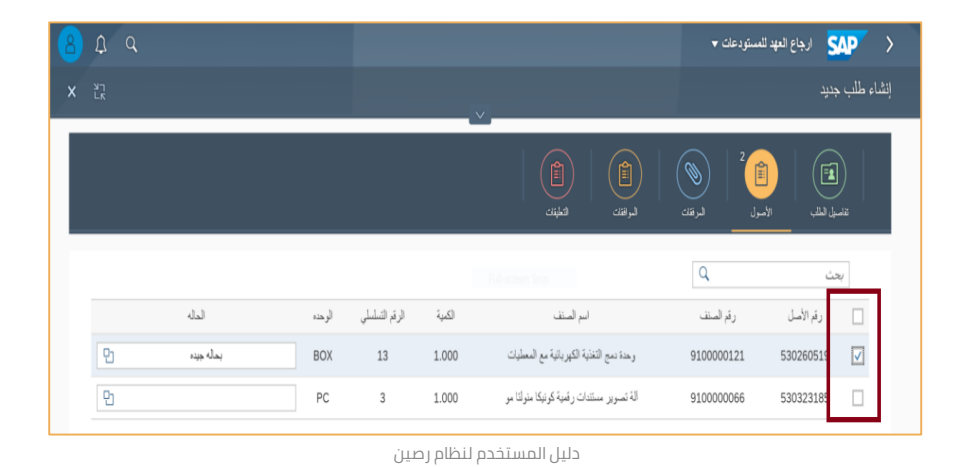

13

سيصدر الرقم المرجعي للطلب

|       | <ul> <li>ارجاع العهد للمستودعات</li> </ul>  |
|-------|---------------------------------------------|
|       | تم إنشاء الطلب بنجاح و الرقم المرجعي : : 14 |
| موافق |                                             |

يتم بعد ذلك تحويل الطلب إلى اللجنة المسؤولة لاتخاذ القرار بالأصناف المراد إرجاعها

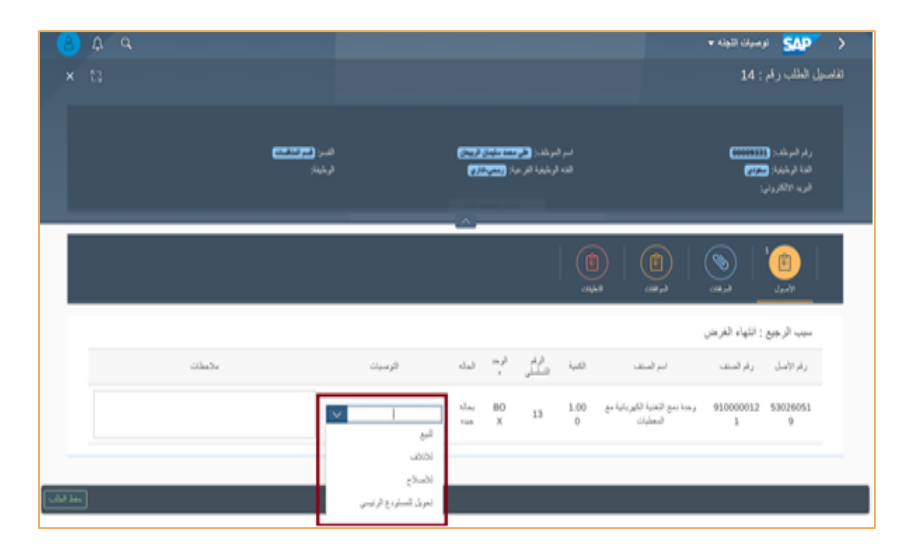

14

## استلام الأصناف المستهلكة

هذه العملية تمكن المستخدم من استلام الأصناف المستهلكة في أمر الشراء وفحصها ومعاينتها واستلامها استلام نهائي بالمستودعات.

أولا يقوم المستخدم بالدخول على شاشة **migo** لإنشاء مستند استلام مؤقت للأصناف

يقوم باختيار نوع العملية **الاستلام** 

15

و اختيار المستند المرجعي **أمر الشراء** ثم يدخل رقم أمر الشراء

يختار نوع الحركة **103** و يضغط على مفتاح ENTER

| ŗĮ |         | تعليق        | ترحيل فحص          | مساعدة 🚺        |  |      |                 |    |     |            |
|----|---------|--------------|--------------------|-----------------|--|------|-----------------|----|-----|------------|
| Ņ  | الاستلا | ~            | أمر الشراء         | إرقم أمر الشراع |  |      | ⊕               |    |     | ر مؤقت     |
| Ŀ  | م       | المورّد عا   | 24                 |                 |  |      |                 |    |     |            |
| Ŀ  | فعن     | بحد          |                    |                 |  |      |                 |    |     |            |
| 1. | لترين   | مجموعة المش  |                    | الشراء النقد 🔳  |  |      |                 |    |     |            |
|    | سطة     | تم الطلب بوا | RALSHAMRANI        |                 |  |      |                 |    |     |            |
| L. |         |              |                    |                 |  |      |                 |    |     |            |
| E. | السطر   | أمر الشراء   | النص القصير للمادة |                 |  | .م ۱ | كمية بوحدةإدخال | ۍ. | l-9 | تصنيف جغرا |
| E. | 1       | 2401600039   | مقص ورق            |                 |  |      | 2               | :  | PC  | 6820102    |
|    | 2       | 2401600039   | حبر ازرق           |                 |  |      | 3               | :  | BOX | 6820102    |
|    |         |              |                    |                 |  |      |                 |    |     |            |
|    |         |              |                    |                 |  |      |                 |    |     |            |
|    |         |              |                    |                 |  |      |                 |    |     |            |
|    |         |              |                    |                 |  |      |                 |    |     |            |
|    |         |              |                    |                 |  |      |                 |    |     |            |
|    |         |              |                    |                 |  |      |                 |    |     |            |

يضع علامة **/** على البنود المراد استلامها, و كتابة الكمية المستلمة فقط بعدها يقوم بقبول البنود وإدخال إسم المستلم والمسلم للأصناف بقائمة التفاصيل أسفل الشاشة

|   | المادة                    | الكمية     | المستودع       | بيانات أمر الشراء | الشريك | تعيين الحساب | أرقام مسلسلة |
|---|---------------------------|------------|----------------|-------------------|--------|--------------|--------------|
|   | المادة<br>فم مادة المورّد | ē,         | <u>مقص ورق</u> |                   |        | 9700         | 030755       |
|   | مجموعة المواد             | )          | 191235         |                   |        | ة الأمر      | ر،س،د بوحدز  |
|   |                           |            |                |                   |        | فحص          | EAN          |
| [ | €┣[᠌┛┙                    | البند مقبا | لسطر           | I 1               |        |              |              |

يتم اختيار ترحيل من أعلى الشاشة و بذلك سيصدر رقم مستند الاستلام المؤقت

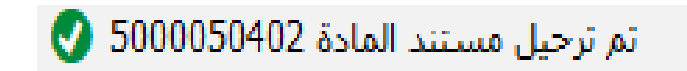

ثانيا يقوم المستخدم بإصدار مستند الفحص والمعاينة للأصناف بالدخول على شاشة zmm\_insp

يتم إدخال رقم مستند الاستلام المؤقت والسنة ثم الضغط على مفتاح Enter

| ناف | فحص و معاينة الاص              |                    |  |
|-----|--------------------------------|--------------------|--|
|     |                                |                    |  |
|     | 1 - 11 - 1 - 1 - 11 - 11       |                    |  |
|     | الرجاء نعبته احد الحفول        |                    |  |
|     | مستند المادة<br>سنة مستند مادة | 5000050402<br>2024 |  |
|     |                                |                    |  |

دليل المستخدم لنظام رصين

16

يقوم المستخدم بإدخال كميات الأصناف التي تم استلمها والتي رفضها وسبب الرفض

| نيالعما | تص واا    | أجراء الفح    |          |                 |                 |           |                                       |
|---------|-----------|---------------|----------|-----------------|-----------------|-----------|---------------------------------------|
|         |           |               |          |                 |                 |           |                                       |
| نبدئى   | ستلام اله | 50 مستند الار | 00050402 | ٢               | حالة المستن     | 00        |                                       |
| البند   | الحالة    | Material      | الوصف    | الكمية المقبولة | الكمية المرفوضة | سبب الرفض |                                       |
| 1       | 00        | 9700030755    | مقص ورق  | 2               | 0               |           |                                       |
| 2       | 00        | 900000007     | حبر ازرق | 2               | 1.000           | غير مكتمل | · · · · · · · · · · · · · · · · · · · |
|         |           |               |          |                 |                 |           |                                       |
|         |           |               |          |                 |                 |           |                                       |

ثم يختار نوع الاستلام عند اختيار الاستلام داخل المستودع يجب على المستخدم اختيار رقم اللجنة ثم الضغط على مفتاح Enter سيظهر بعدها أعضاء هذه اللجنة يقوم بتحديد الأعضاء

| اختر | رقم اللجنة    | الرقم الوظيفى | الاسم                   | <u></u>   |  |
|------|---------------|---------------|-------------------------|-----------|--|
|      | الـعضو الأول  | 13932         | زيد على عبدلهُ الزيد    |           |  |
|      | العضو الثاني  | 28590         | لهند عبدلة محمد البكيرى |           |  |
| V    | العضو الثالث  | 125176        | إض محمد ال مشري الاسمري | ۸ مفرع عو |  |
|      | سكرتير اللجنة | 125176        | يض محمد ال مشري الاسمري | 🔻 مفرح عو |  |
| < >  |               | ш             |                         | < > //    |  |

ثم الضغط على أيقونة الحفظ و بهذا سيتم حفظ مستند الفحص و المعاينة 🔚

تم انشاء مستند القبول 10000080 & ومستند الرفض هو 5000050403 🔇

دليل المستخدم لنظام رصين

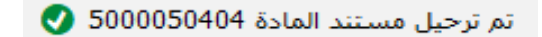

18

يتم اختيار ترحيل من أعلى الشاشة و بذلك سيصدر رقم مستند الاستلام النهائي

| √ الاستا                                     | أمر الشراء                              | ~                 |       |                |            | <b>()</b> | iii     | ، مر،موقوف | م.عمیل من | 10 |
|----------------------------------------------|-----------------------------------------|-------------------|-------|----------------|------------|-----------|---------|------------|-----------|----|
| المورّد عام ا                                | **                                      |                   |       |                |            |           |         |            |           |    |
| بحث عن<br>مجموعة المشترين<br>تم الطلب بواسطة | <u>ختص الشراء النقدى</u><br>RALSHAMRANI | 2                 |       | ]<br>ء النقد [ | الشر       |           |         |            |           |    |
| أمر الشراء السطر                             | النص القصير للمادة                      |                   |       | ۱. م.          | بوحدةإدخال | كمية      | و.] .ت  | تصنيف جغرا | مخزن      |    |
| 1 2401600039                                 | مقص ورق                                 |                   |       |                | 2          |           | DPC     | 6820102    |           |    |
| 2 2401600039                                 | حبر ازرق                                |                   |       |                | 2          |           | BO>     | 6820102    |           |    |
|                                              | المستودع الك                            | حذف 💼 📩           | ت 🛐   | محتويا         | ا علين الح | ر مسلسلة  | أرقام   | DATA       |           |    |
| نوع الحركة                                   | 105 B -                                 | عميل من م.موقوف + | ون م. | وع المخز       | 1          | مقيد      | دام غير | ∨ استخ     |           |    |
| الوحدة                                       | د-م مركزية                              | جامعة الملك سعو   | K     | 501            |            |           |         |            |           |    |
| موقع التخزين<br>منام الخالع                  | 11AS                                    |                   |       |                |            |           |         |            |           |    |
| المسلم                                       |                                         |                   |       |                |            |           |         |            |           |    |
|                                              | -                                       |                   |       |                |            |           |         |            |           |    |

**ثالثا** يقوم المستخدم بالدخول على الشاشة migo لإنشاء مستند استلام نهائي

يقوم بتعبئة البنود التفصيلية أسفل الشاشة: اختيار تبويب المستودع, تعبئة اسم مستلم البضائع, اسم المسلم, موقع التخزين ويقبل البنود

يقوم باختيار نوع العملية **الاستلام** و اختيار المستند المرجعي **أمر الشراء** ثم يدخل رقم أمر الشراء يختار نوع الحركة 105 و يضغط على مفتاح ENTER

للأصناف

# الرجيع للمورد

19

يقوم المستخدم بالدخول على الشاشة migo لإنشاء مستند الإرجاع يقوم باختيار نوع العملية **تسليم المرتجعات** و اختيار المستند المرجعي **مستند المادة** ويدخل رقم مستند الرفض ثم يضغط على مفتاح ENTER

يقوم بتعبئة البنود التفصيلية أسفل الشاشة : اختيار تبويب المستودع, تعبئة اسم مستلم البضائع, اسم المسلم, موقع التخزين, سبب الإرجاع يقوم بتعبئته في خانة النص ويتم قبول البنود

| 0000504          | 03 6  | ات مستند المادة                              | - تسليم المرتجعا                  | RALSHAMRANI           |         |          |                        |            |                      |
|------------------|-------|----------------------------------------------|-----------------------------------|-----------------------|---------|----------|------------------------|------------|----------------------|
| إخفاء النظر      |       | تعليق 🚹                                      | رحيل فحص                          | مساعدة 👔 ت            |         |          |                        |            |                      |
|                  | يات ا | <ul> <li>تسليم المرتجع</li> </ul>            | مستند المادة                      | ~ 5000050403          | 2024    | ⊕ M      |                        |            |                      |
| المستنداء<br>أو  | 1     | لمورّد عام                                   | 22                                |                       |         |          |                        |            |                      |
| مست:<br>البيانات |       | بحث عن<br>مجموعة المشترين<br>تم الطلب بواسطة | مختص الشراء النقدى<br>RALSHAMRANI | ٥                     |         | اء النقد | الشرا                  |            |                      |
|                  |       | أمر الشراء السطر<br>2401600039               | النص القصير للمادة<br>حبر ازرق    |                       |         | I. ø.    | كمية بوحدةإدخال<br>1   | l-9<br>BOX | <del>ت</del><br>0942 |
|                  |       |                                              |                                   |                       |         |          |                        |            |                      |
|                  |       |                                              |                                   | حذف 🗃 🔰               | - E - C | محتويا   |                        |            |                      |
|                  |       | ميه المادة                                   | المستودع الك                      | ،   بيانات أمر الشراء | الشريك  | ساب      | تعيين الح              |            |                      |
|                  |       | المادة<br>رقم مادة المورّد                   | <u>حبر ازرق</u>                   |                       |         |          | 900000007              |            |                      |
|                  |       | مجموعة المواد                                | 5504                              |                       |         |          | س.د بوحدة الأمر<br>E۵N | ,          |                      |
|                  |       | ند مقبول 🗹 🄄                                 | السطرالا                          | 1                     |         |          | JULE ENV               |            |                      |

ثم اختيار ترحيل أعلى الشاشة و بذلك سيتم صدور رقم مستند الإرجاع

تم ترحيل مستند المادة 5000050405 🗸

حجز من المستودع

هذه العملية تمكن المستخدم من طلب أصناف من المستودع بالكميات المطلوبة.

يقوم المستخدم بالدخول على الشاشة **mb21** لإنشاء طلب الحجز

- ُ لطلٰب المواد المستهلكة فإن نوع الحركة يكون z01
- لطلب المواد المستديمة فإنّ نوع الحركة يكون z43
   الوحدة ksu1 ثم الضغط على مفتاح

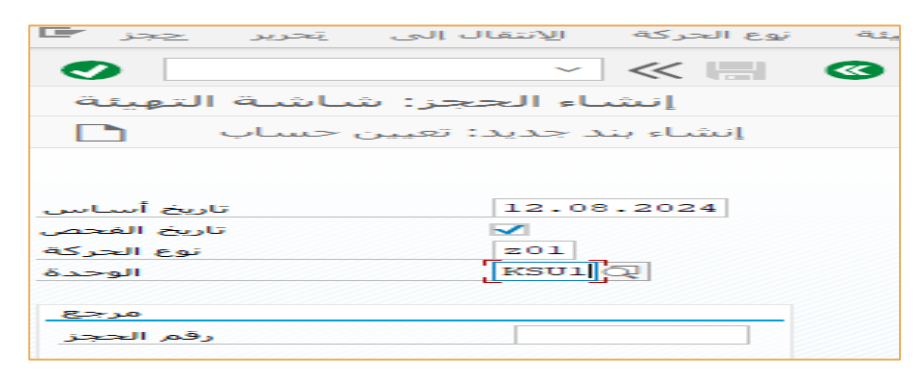

ثم يقوم بإدخال الجهة الطالبة في خانة مركز التكلفة, للبحث يضغط على أيقونة البحث 🔯

| إنشاء الحجز: البنود الجديدة                                                               |               |
|-------------------------------------------------------------------------------------------|---------------|
| حذف بند (بنود) 💼 🛿 🖻                                                                      |               |
| مرف مستهلك لموظف 201 نوع الحركة<br>حساب أستاذ عام<br>مستام البضائع<br>مال<br>مركز التكلفة |               |
| منطقة وظيفية                                                                              | برنامج مموَّل |
| مرکز مالی                                                                                 | بند الالتزام  |
| تم                                                                                        | مزید 🗂        |

للبحث عن كلية أو عمادة أو جهة, في خانة نص قصير يقوم بكتابة جزء من الكلمة بين علامتين \* ليقوم بالبحث ثم الضغط على مفتاح ENTER

| <b>E</b> *                         |                             |                  |              | _ × _ |
|------------------------------------|-----------------------------|------------------|--------------|-------|
| مركز التكلفة                       | مركز التكلفة لتاريخ التسجيل | اسم مركز التكلفة | هرمية قياسية | <> 🗅  |
| مركز التكلفة<br>منطقة المراقية     |                             |                  |              |       |
| رمز الشركة                         |                             |                  |              |       |
| فئة مركز التكلفة<br>الشخص المسؤول  |                             |                  |              |       |
| المستخدم المسؤول                   |                             | 7                |              |       |
| نص قصير لمركز تكلفة<br>مفتاح اللغة | كلية العلوم[* 💽<br>AR       |                  |              |       |
| أقصى حد لعدد النتائح               | 500                         |                  |              |       |
|                                    |                             |                  |              | 2 💠 🔼 |

بعدها يقوم باختيار الكلية أو الإدارة

| C <b>r</b>  |           |     |                      |         |          |                      |            |             |            |                          |
|-------------|-----------|-----|----------------------|---------|----------|----------------------|------------|-------------|------------|--------------------------|
| كلفة        | مرکز التا |     | نكلفة لتاريخ التسجيل | مرکز ال | تكلفة    | ه اسم مرکز اا        | ىية قياسيا | ة تنظيم هره | اوحدة      | <ul> <li>&gt;</li> </ul> |
|             |           |     |                      |         | $\nabla$ |                      |            |             |            |                          |
| 0 🛛 H       | 14 🍲 🖉    |     |                      |         |          |                      |            |             |            |                          |
| ^مركز تكلفة | رمز COAr  | فئة | الشخص المسؤول        | مسؤول   | مستخدم   | نص قصير              | اللغة      | صالح من     | إلى        |                          |
| 8110010500  | 0088 0088 | W   | KSU                  |         |          | كلية العلوم الطبية ا | AR         | 01.01.1900  | 31.12.2021 |                          |
| 8110010500  | 0088 0088 | W   | KSU                  |         |          | ية العلوم الطبية ت   | ⊿AR کا     | 01.01.2022  | 31.12.9999 |                          |
| 8110010508  | 0088 0088 | W   | KSU                  |         |          | دارة كلية العلوم ال  | I AR       | 01.01.1900  | 31.12.9999 |                          |
| 8110010509  | 0088 0088 | W   | KSU                  |         |          | ة العلوم اتطبيقي2    | AR کل      | 01.01.2000  | 31.12.2021 |                          |
| 8110010509  | 0088 0088 | W   | KSU                  |         |          | لية العلوم الطبية ط  | ≤ AR       | 01.01.2022  | 31.12.9999 |                          |
| 8110020400  | 0088 0088 | W   | KSU                  |         |          | كلية العلوم          | AR         | 01.01.1900  | 31.12.9999 |                          |
| 8110020409  | 0088 0088 | W   | KSU                  |         |          | إدارة كلية العلوم    | AR         | 01.01.1900  | 31.12.9999 |                          |
| 8110020410  | 0088 0088 | W   | KSU                  |         |          | كلية العلوم طالبات   | AR         | 01.01.2000  | 31.12.2021 |                          |
| 8110020410  | 0088 0088 | W   | KSU                  |         |          | كلية العلوم طالبات   | AR         | 01.01.2022  | 31.12.9999 |                          |
| 8229001004  | 0088 9200 | W   | MC                   |         |          | كلية العلوم الطبية ا | AR         | 01.01.1900  | 31.12.9999 |                          |
| 8310010505  | 0088 0088 | W   | KSU                  |         |          | كلية العلوم          | AR         | 01.01.1900  | 31.12.2021 |                          |

يقوم المستخدم بالضغط على مفتاح ENTER ستظهر له شاشة مجموعة الترميز, يقوم بتعبئة الحقول الإجبارية التي بجانبها علامة √

| مجموعة الترميز 🖅 |            |      |               | ×                                                                                                    |
|------------------|------------|------|---------------|----------------------------------------------------------------------------------------------------|
| تصنيف وظيفى      | ব          |      |               |                                                                                                    |
| مركز التكلفة     | 8110010500 |      |               |                                                                                                    |
| تصنيف جغرافي     |            |      |               |                                                                                                    |
| مال              |            |      |               |                                                                                                    |
| برنامج مموَّل    |            |      |               |                                                                                                    |
| منطقة وظيفية     |            |      |               |                                                                                                    |
| بند الالتزام     |            |      | مركز مالي     |                                                                                                    |
| التزام مبدئي     |            |      |               |                                                                                                    |
| أموال مخصصة      |            | تم 🗌 |               |                                                                                                    |
| رقم الموظف       |            |      | موظف/مقدم طلب |                                                                                                    |
|                  |            |      |               | <ul><li>3</li><li>3</li><li>3</li><li>3</li><li>3</li><li>4</li><li>4</li><l< td=""></l<></ul> |

يقوم باختيار التصنيف الوظيفي من خلال الضغط على أيقونة البحث, دائماً نختار المرحلة الأولى/التعليم العالي

| •     | _                              | . × |
|-------|--------------------------------|-----|
| ات    | تقييد                          |     |
|       | $\nabla$                       |     |
|       |                                |     |
| ^وظيف | الوصف                          |     |
| 0711  | المنتجات صيدلانية              | ~   |
| 0712  | منتجات طبية أخرى               | ~   |
| 0713  | أجهزة ومعدات علاجية            |     |
| 0721  | خدمات طبية عامة                |     |
| 0722  | خدمات طبية متخصصة              |     |
| 0723  | خدمات طب الاستان               |     |
| 0724  | خدمات المعاونين الطبيين        |     |
| 0731  | خدمات المستشفيات العامة        |     |
| 0732  | خدمات المستشغيات المتخصصة      |     |
| 0733  | خدمات المراكز الطبية والأمومة  |     |
| 0734  | خدمات دور التمريض والنقاهة     |     |
| 0941  | المرحلة الأولى/التعليم العالي  |     |
| 0942  | المرحلة الثانية/التعليم العالى |     |
| 7074  | خدمات الصحة العامة             |     |
| 7075  | البحوث والتطوير في مجال الصحة  |     |
| 7076  | شوؤن صحية غير مصنفة في موضع آخ |     |
| 7095  | التعليم غير المحدد بمستوى      |     |
| 7096  | الخدمات المساندة للتعليم       | ~   |
| 7097  | البحوث والتطوير في مجال التعلي | ~   |
| 20.85 |                                |     |

ثم يختار التصنيف الجغرافي من خلال الضغط على أيقونة البحث, حيث أن المقصود به هو المنطقة يضغط المستخدم على علامة الصح ليبدأ البحث

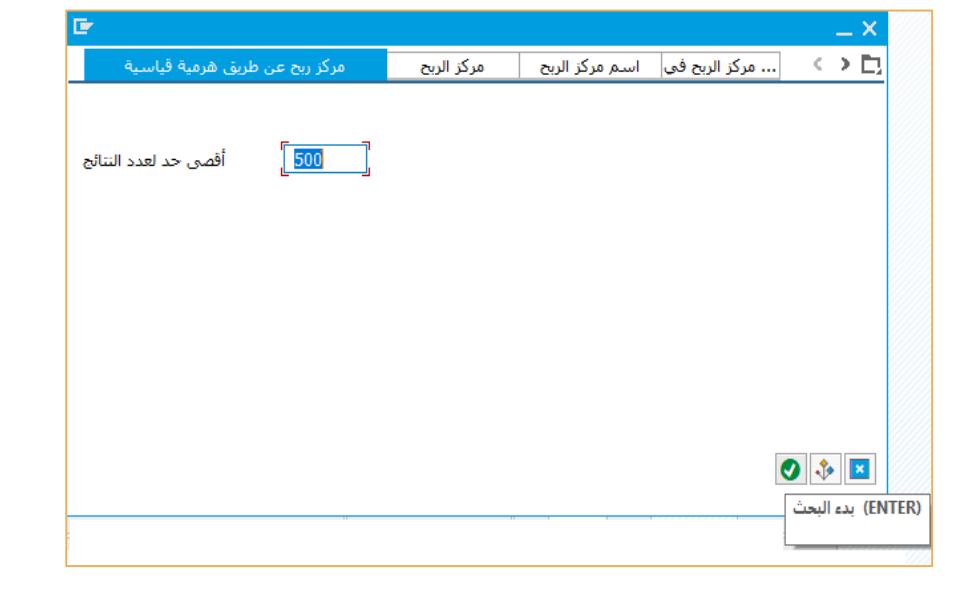

يختار المستخدم النطقة التابع لها بالنقر مرتين على اسم المنطقة

| 00 | 0000 | 0100 | ېك سعود | المل  | جامعة               |
|----|------|------|---------|-------|---------------------|
|    |      | 682  | 0000    | وديـة | المملكة العربية لسع |
|    |      | -0   | 682010  | 0     | منطقة الرياض        |
|    |      |      | 68201   | 01    | الرياض              |
|    |      |      | 68201   | 02    | لا يوجد نص <<<      |
|    |      |      | 68201   | 03    | الخرج               |
|    |      |      | 68201   | 04    | الـدوادمـى          |
|    |      |      | 68201   | 05    | المجمعة             |
|    |      |      | 68201   | 06    | القويعية            |
|    |      |      | -68201  | 07    | وادى الدواسر        |

بعدها يقوم بادخال الرقم الوظيفي والضغط على مفتاح ENTER

| مجموعة الترميز 🖅 |            |               |       |
|------------------|------------|---------------|-------|
| تصنيف وظيغى      | 0941       |               |       |
| مركز التكلفة     | 8110010500 |               |       |
| تصنيف جغرافي     | 6820101    |               |       |
| مال              |            |               |       |
| برنامج مموَّل    |            | ]             |       |
| منطقة وظيفية     |            |               |       |
| بند الالتزام     |            | مركز مالي     |       |
| التزام مبدئي     |            |               |       |
| أموال مخصصة      | تم 🗌       |               |       |
| رقم الموظف       | 88574      | موظف/مقدم طلب |       |
|                  |            |               | o 🔁 😮 |

ستظهر رسالة تعيين مركز الربح, يقوم المستخدم بالضغط على أيقونة الصح

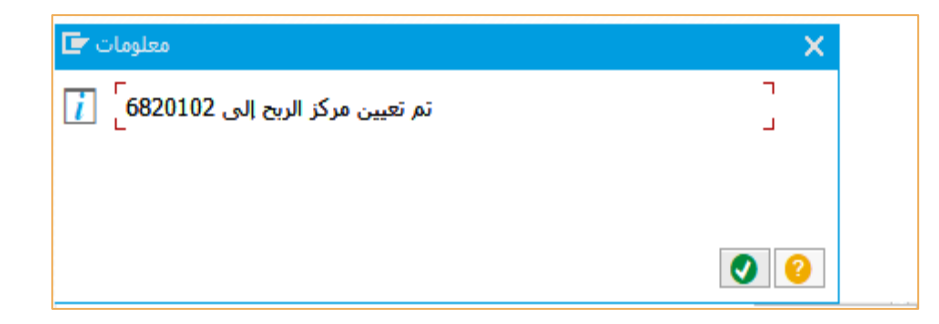

الآن, يقوم بإدخال المواد المراد طلبها. إذا كان رقم المادة معلوم بالنسبة للمستخدم يقوم بكتابته, أو يقوم بالبحث من خلال الضغط على أيقونة البحث

| تحرير حجز 🖬   | يظام ييئة الانتقال إلى | <u>م</u> ساعدة |              |             |                |
|---------------|------------------------|----------------|--------------|-------------|----------------|
| 0             | × « 🖪                  | 0 📀 😒 👘 H      | N 0000       | 🛠 😯 📑 🗶     |                |
| ية الجماعية   | إنشاء الحجز: المعالع   |                |              |             |                |
| D 🕄 🛍         | حذف بند (بنود)         |                |              |             |                |
| نوع الحركة    | مرف مستهلك لموظف 201   | ,              |              |             |                |
| مستلم البضائع |                        |                |              |             |                |
| مال           |                        |                |              |             |                |
| مركز التكلفة  | 8110010500             |                |              |             |                |
| منطقة وظيفية  |                        | برنامج مموَّل  |              |             |                |
| مركز مالى     |                        | بند الالتزام   |              |             |                |
| أموال مخصصة   | تم 🗌 0                 |                | د 🗂          | مزي         |                |
|               |                        |                |              |             |                |
| البنود        |                        |                |              |             |                |
| مادة عنصر     |                        | ئمية           | وحدة و،إ الأ | الدفعة مخزن | حركة مسموح بها |
| 1             |                        | <u>र</u>       | KSU1         |             | $\checkmark$   |
| 2             |                        |                | KSU1         |             |                |
| 3             |                        |                | KSU1         |             | ✓              |

للبحث, يقوم بكتابة جزء من اسم المادة المراد البحث عنها بين علامتي \*\* في خانة وصف المادة ثم يضغط على مفتاح ENTER

| *                    |      |                              |                         |     | _ | × |
|----------------------|------|------------------------------|-------------------------|-----|---|---|
| م المادة/وصف المادة  | رقد  | المواد حسب رقم المادة القديم | المادة حسب قائمة المواد | <   | > |   |
| وصف المادة           | و*]⊠ | •ور                          |                         |     |   |   |
| مغتاح اللغة          | = AR |                              |                         |     |   |   |
| مادة                 |      |                              |                         |     |   |   |
|                      |      |                              |                         |     |   |   |
| أقصى حد لعدد النتائج | 500  | )                            |                         |     |   |   |
|                      |      |                              |                         |     |   |   |
|                      |      |                              |                         |     |   |   |
|                      |      |                              |                         |     |   |   |
|                      |      |                              |                         |     |   |   |
|                      |      |                              |                         |     |   |   |
|                      |      |                              |                         |     |   |   |
|                      |      |                              |                         |     |   |   |
|                      |      |                              |                         | > 🔹 |   | × |
|                      |      |                              |                         |     |   |   |

يقوم بإضافة جميع الأصناف المطلوبة و كمياتها, ثم الضغط على أيقونة حفظ في أعلى الشاشة 识

|            | تحرير    | يظام ييئة الإنتقال إلى | <u>م</u> ساعدة |        |          |      |
|------------|----------|------------------------|----------------|--------|----------|------|
| •          |          | ✓ ≪ 🔚 <                | 3 📀 😧 👘 /      | 14 1   |          | ★ 4  |
| ماعية      | الجة الج | إنشاء الحجز: المع      |                |        |          |      |
| <b>D</b> 9 | د) 🗹 🖇   | حذف بند (بنو           |                |        |          |      |
| وع الحركة  | تو       | صرف مستهلك لموظف 201   |                |        |          |      |
| م البضائع  | مستل     |                        |                |        |          |      |
| مال        |          |                        |                |        |          |      |
| كز التكلفة | مرک      | 8110010500             |                |        |          |      |
| ه وظيفية   | منطق     |                        | برنامج مموَّل  |        |          |      |
| ركز مالي   | .o       |                        | بند الالتزام   |        |          |      |
| مخصصة      | أموال    | تم 🗆 0                 |                |        | ·        | مزيد |
|            |          |                        |                |        |          |      |
| البنود     |          |                        |                |        |          |      |
| عتصر       | مادة     |                        |                | الكمية | وحدة وال | مخزن |
| 1          | 97000282 | 264                    | 3              |        | KSU1     |      |
| 2          | 97000260 | 034                    | 50             |        | KSU1     |      |
| 3          | 9000000  | 104                    | 20             |        | KSU1     |      |
| 4          |          |                        |                |        | KSU1     |      |
|            |          |                        |                |        |          |      |

هنا تم ترحيل الطلب لإدارة المستودعات, و يظهر للمستخدم رقم الترحيل أسفل الشاشة

تم ترحيل المستند 0000007029 📀

صرف الأصول

هذه العملية تمكن المستخدم من صرف الأصول لموظف أو جهة

يقوم المستخدم بالدخول على شاشة zksu\_migo لإنشاء مستند الصرف

| /                                      | <u>10</u>                |                  |                        |                                |           |               |          |
|----------------------------------------|--------------------------|------------------|------------------------|--------------------------------|-----------|---------------|----------|
| 9                                      | ~ « 🖫                    | 0 🛛 🕄 🖶 H H 🕚    | 1100 TT 01             | ×                              |           |               |          |
| Custody Issu                           | ie                       |                  |                        |                                |           |               |          |
|                                        |                          |                  |                        |                                |           |               |          |
| Custody Reservat                       | ion Header               |                  |                        |                                |           |               |          |
| ~~~~~~~~~~~~~~~~~~~~~~~~~~~~~~~~~~~~~~ |                          | نوع الحركة       | رقم الموظف             |                                |           |               |          |
| الناريخ الأساسع                        |                          | تاريخ الترحيل    | Issuing Emp .          |                                |           |               |          |
| نص مقدمة مستند                         |                          |                  | مركز التكلفة           |                                |           |               |          |
| ustody Reservat                        | ion Details              | D & & 0 + 7 H    | M Ψ. I Σ. ½. I 🖶 🖗 .   | 1 <b>6</b> 1 <del>81</del> 1 1 | i         |               |          |
| K Material                             | Material Desc            | Plant Plant Desc | Location Location Desc | Res Qty                        | JOM Issue | d Qty Req Qty | Asset No |
|                                        |                          |                  |                        |                                |           |               |          |
|                                        |                          |                  |                        |                                |           |               |          |
|                                        |                          |                  |                        |                                |           |               |          |
|                                        |                          |                  |                        |                                |           |               |          |
| GI Items                               |                          |                  |                        |                                |           |               |          |
| 31 Items                               | <b>h (k) (f) (s)</b> (k) |                  |                        |                                |           |               |          |

يدخل المستخدم رقم الحجز ثم يضغط على مفتاح ENTER

ستظهر معلومات الحجز على الشاشة

|            |              | شاش                    |                  |            |                |               |             |                         |        |               |              |            |  |
|------------|--------------|------------------------|------------------|------------|----------------|---------------|-------------|-------------------------|--------|---------------|--------------|------------|--|
| الحج       | مقدمة        |                        |                  |            |                |               |             |                         |        |               |              |            |  |
| ÷          |              | 7031                   | نوع الحركة       | Z4         | 3              | رقم الموظف    | 88          |                         |        |               |              |            |  |
| باسر       | الناريخ الأس | 12.08.2024             | تاريخ الترحيل    | 12         | .09.2024       | رقم الموظف    |             |                         |        |               |              |            |  |
| ستن        | نص مقدمة م   |                        |                  |            |                | مركز التكلفة  | 8110020400  | ية العلوم               | ک      |               |              |            |  |
| (<br> <br> | رفم الصنغ    | الير<br>الله القال الم |                  | الوحدة \Xi | وصف الوحدة     | یر<br>موقع ال | ، 🗟 🖌 🗑 🖶 ا | i 🕂 ا 🕌 ا<br>كمية الحجز | . وحدة | الكمية المنصر | كمية الحجز . | رقم العهدة |  |
| 9          | 700010210    | D جهاز حاسب آلي        | مع شاشة عادية TK | KSU1       | معة الملك سعود | جاد           | ,,e,,,      | 5.000                   | PC     | 0.000         |              |            |  |
| c          | 700033540    | HP2035 طابعة           |                  | KSU1       | معة الملك سعود | جاه           |             | 3.000                   | PC     | 0.000         |              |            |  |

يقوم المستخدم بإدخال الكمية المراد صرفها من عمود كمية المتطلب

| ٥ |
|---|
|   |
|   |
|   |

يتم تحديد الأرقام التسلسلية لكل صنف من عمود الأرقام التسلسلية بالضغط على أيقونة البحث 🛅

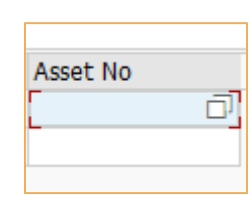

يتم تحديد الأرقام التسلسلية بتظليلها ثم الضغط على أيقونة الصح

| A 🔁  | ssets        |            |           |              |           | × |
|------|--------------|------------|-----------|--------------|-----------|---|
| Asse | et List      |            |           |              |           |   |
|      |              | Μ          | laximum I | No of Hits.  |           |   |
|      | 3            | H M Y.     | ΙΣ        | 🖓 🖌 🖌 👘 🖉 🖌  | 🖻 🖌 📰   🚺 |   |
| E.   | Asset NO     | Cost CTR   | CoCode    | Inventory No | Serial No |   |
|      | 900910041047 | 1810020003 | 0088      | 9700035503   | 2         |   |
|      |              | 1010020000 |           |              | -         |   |
|      |              |            |           |              |           |   |
|      |              |            |           |              |           |   |
|      |              |            |           |              |           |   |
|      |              |            |           |              |           |   |
|      |              |            |           |              |           |   |
|      |              |            |           |              |           |   |
|      |              |            |           |              |           |   |

يتم حفظ مستند الصرف بالضغط على أيقونة الحفظ وبذلك سيتم صدور رقم مستند صرف 📳

دليل المستخدم لنظام رصين

صرف المواد المستهلكة

هذه العملية تمكن المستخدم من صرف المواد المستهلكة

يقوم المستخدم بالدخول على شاشة migo لإنشاء مستند الصرف يقوم باختيار نوع العملية **الصرف** و اختيار المستند المرجعي **أخرى** و يكتب رقم الحركة **201** ثم يضغط على مفتاح ENTER

| مساعدة نظام إعدادات إستلام البضائع 🖿 |                |                     |
|--------------------------------------|----------------|---------------------|
| ⊘ ≪ 🖩 🔇 🗞 🕄                          | 👘 🗛 សមភភ 🗐 🗖 🛛 | \$                  |
| RALSHAMRANI - الصرف أخرى 🛛 🖫         |                |                     |
| فحص تعليق 🗋 إظهار النظرة العامة      | مساعدة 🚺 ترحيل |                     |
| ب أخرى 🗸 المرف                       |                | 01 مرف مستهلك لموظف |

يقوم المستخدم من قائمة **تفاصيل** باختيار تبويب **المادة** و يدخل رقم المادة (الصنف) ثم يضغط على **Enter** 

| الكمية المادة     | أرقام مسلسلة تعيين الحساب المستودع |                      |
|-------------------|------------------------------------|----------------------|
| المادة            | قلم جافاً]                         | <u>त् 9700013212</u> |
| مجموعة المواد     | LOCAL                              |                      |
| المُعدة           |                                    |                      |
| البند مقبول 🔽 🔁 🕒 | 1                                  |                      |
|                   |                                    |                      |

يقوم المستخدم باختيار تبويب الكمية و يدخل كمية الصنف المراد صرفها للمستهلك ثم يضغط على Enter

| النص القصير للمادة السطر |                      | 1. | ρ.           | كمية بوحدةإدخال | و.ا | مخزن             |
|--------------------------|----------------------|----|--------------|-----------------|-----|------------------|
| قلم جاف 1                |                      |    | $\checkmark$ | 2               | PC  | الأدوات الكتابية |
|                          |                      | -  |              |                 | -   |                  |
|                          |                      |    |              |                 |     |                  |
|                          |                      | _  |              |                 | _   |                  |
|                          |                      |    |              |                 |     |                  |
| < >                      |                      |    |              |                 |     |                  |
| <u>i</u> =               | ىدف ា 👫 📶            | ~  |              | 🖥 🔀 محتویات 💼   | 2   | ]                |
|                          |                      |    |              |                 |     |                  |
| ع الكمية المادة          | تعيين الحساب المستود | 4  | لسل          | أرقام مس        |     |                  |

يقوم المستخدم باختيار تبويب **المستودع** ويختار **الوحدة** ثم يضغط Enter ويختار رمز المستودع ثم Enter

| بحث عن                                                   |                                              |                |          |                      |           |                          |
|----------------------------------------------------------|----------------------------------------------|----------------|----------|----------------------|-----------|--------------------------|
| النص القصير للمادة السطر<br>قلم جاف 1                    |                                              | 1.             | ¢.<br>▼  | كمية بوحدةإدخال<br>2 | l-9<br>PC | مخزن<br>الأدوات الكتابية |
|                                                          |                                              |                |          |                      |           |                          |
|                                                          |                                              | حذف            |          | محتویات 📑            | <b>F</b>  |                          |
| الكمية المادة                                            | ملك لموظف - [[201]                           | ہ رہ<br>رف مست | لست<br>ص | ارقام مسر            |           | خدام غير مقيد            |
| الوحدة<br>موقع التخزين<br><u>مستلم البضائع</u><br>المسلم | بة الملك سعود - م مركزية<br>الأدوات الكتابية | جامه           |          | KSU1                 |           |                          |
| ci.                                                      |                                              |                |          |                      |           |                          |

بعدها يقوم باختيار تبويب **تعيين الحساب** ويضغط على **مزيد** ويقوم بإدخال مركز التكلفة و رقم الموظف

| يدع الكمية المادة<br>حساب أستاذ عام       | تعيين الحساب المستو                   |                   |   |
|-------------------------------------------|---------------------------------------|-------------------|---|
| مركز التكلفة<br>منطقة وظيفية<br>مركز مالي | بند الالتزام                          |                   |   |
| أموال مخصصة                               | مجموعة الترميز 🖅                      | مزید 🗂            | × |
| البند مقبول 🚺 [                           | تصنيف وظيفي<br>مركز التكلفة           |                   |   |
|                                           | يند الالتزام بند الالتزام أموال مخصصة | مرکز مالی         |   |
|                                           | رقم الموظف                            | موظف/مقدم طلب 🖉 🕥 | 8 |

ثم يضغط على **ترحيل** وبذلك سيتم صدور رقم مستند الصرف

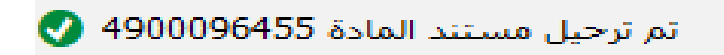

الطباعة هذه العملية تمكن المستخدم من طباعة مستندات الاستلام المؤقت, الاستلام النهائي, والصرف

أ**ولاً** طباعة مستند الاستلام المؤقت يقوم المستخدم بالدخول على الشاشة zmm\_f01 يقوم بإدخال رقم مستند الاستلام المؤقت والسنة ثم يضغط على أيقونة التنفيذ 🥪

| مساعدة نظام الانتقال إلى تحرير يرنامج 🖵 |
|-----------------------------------------|
|                                         |
| اشعار استلام مؤقت لأصناف تحت الفحص      |
| $\bigoplus$                             |
| مستند استلام مؤقت<br>2024] السنة        |
|                                         |
|                                         |
|                                         |

يقوم بكتابة نوع المستند في خانة جهاز الإخراج **Pdf** ثم يضغط **Enter** يكمل بالضغط على أيقونة **معاينة قبل الطباعة** 

| طباعة 🗲                    |           |            |                    |                              | ×        |
|----------------------------|-----------|------------|--------------------|------------------------------|----------|
| PDF جهاز الإخراج           |           |            | P                  |                              |          |
|                            |           |            |                    |                              |          |
| طلب ذاكرة طباعه مؤقته      |           |            |                    |                              |          |
| الاسم                      | PBFORM    | RALSHAMRAN | II                 |                              |          |
| نص صفحة الغلاف             |           |            |                    |                              |          |
| التغويض                    |           |            |                    |                              |          |
|                            |           |            |                    |                              |          |
| تحكم ذاكرة الطباعة المؤقتة |           |            | عدد النُسخ         |                              |          |
| طباعة فورًا                |           |            | عدد النُسخ         | 1                            |          |
| حذف بعد الإخراج 🗌          |           |            |                    |                              |          |
| طلب ذاكرة طباعة جديد 🗌     |           |            | عدادات صفحة الغلاف |                              |          |
| لاق طلب ذاكرةطابعةمؤقتة 🗌  | إغا       |            | SAP صفحة غلاف      | √ لا تقم بالطباعة            |          |
| احتفاظ بذاكرة طباعة        | أيام 8    |            | المست <u>ل</u> م   |                              |          |
| نمط التخزين                | طباعة فقط | ~          | القسم              |                              |          |
|                            |           |            |                    |                              |          |
|                            |           |            | A                  |                              | •        |
|                            |           | طباعه 급    | ه قبل الطباعة ⊫]   | الخيارات الإصافية 🚔 🔰 معاينا | <b>U</b> |

سيظهر له رسالة تنبيهيه يختار أيقونة Allow

### SAP GUI Security

The system is attempting to create the file

C:\Users\ralshamrani\AppData\Local\Temp\169253a8\_42281.pdf

in the following directory:

C:\Users\ralshamrani\AppData\Local\Temp\

Do you want to grant the permission to modify the parent directory and all its subdirectories?

#### Remember My Decision

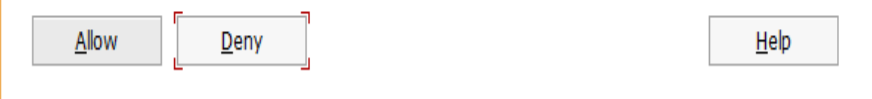

| نموذج رقم (<br>الخاص : ۰۰۰۰۰۰<br>الاستلام: ۱٤٤٦//۲/۰۷<br>لصفحات: ۱ من ۱<br>ت: | الرقم<br>تاريخ<br>عدد اا<br>المرفقا |     |          | الفحص                        | إشعــــــار<br>إستلام مؤقت لأصناف تحت | ;              | معودية<br>د - م مركزية-المستودعات المركزية            | كة العربية الس<br>مة الملك سعود<br>ودع <b>:</b> |
|-------------------------------------------------------------------------------|-------------------------------------|-----|----------|------------------------------|---------------------------------------|----------------|-------------------------------------------------------|-------------------------------------------------|
|                                                                               |                                     |     | ,        | ee7/.7/.v                    | ۲٤٠١٦٠٠٠٣٩ تاريخ:                     | لتسويق<br>رقم: | مكتبة جرير ( فرع شركة جرير لا<br>المشتريات المستودعية | المورد:<br>مستند                                |
| ملاحظات                                                                       | هر                                  | الس | الكمية   | الوحدة                       | اسم الصنف ووصفه                       |                | رقم الصنف                                             | لرقم                                            |
|                                                                               | ,                                   | 6   | ۲        | Piece                        | ىقص ورق                               |                | ٩٧٠٠٠٣٠٧٥٥                                            | N.                                              |
|                                                                               | 6                                   | ið  | ٣        | BOX                          | حير ازرق                              |                | ۹۷                                                    | ۲                                               |
|                                                                               |                                     |     |          |                              |                                       |                |                                                       |                                                 |
|                                                                               |                                     |     |          |                              |                                       |                |                                                       |                                                 |
|                                                                               |                                     |     |          |                              |                                       |                |                                                       |                                                 |
|                                                                               |                                     |     |          |                              |                                       |                |                                                       |                                                 |
|                                                                               | +                                   |     |          |                              |                                       |                |                                                       |                                                 |
|                                                                               | +                                   |     |          |                              |                                       |                |                                                       |                                                 |
|                                                                               | +                                   |     |          |                              |                                       |                |                                                       | _                                               |
|                                                                               | +                                   |     |          |                              |                                       |                |                                                       |                                                 |
|                                                                               | +                                   |     |          |                              |                                       |                |                                                       |                                                 |
|                                                                               | -                                   |     |          |                              |                                       |                |                                                       |                                                 |
|                                                                               |                                     |     |          |                              |                                       |                |                                                       |                                                 |
| ير إدارة المستودعات                                                           | مد                                  |     | المستودع | <b>ا</b> أمين <b>ا</b> مأمور | المستلم مأمور عهدة ساحة الاستلام      |                | المسلم                                                |                                                 |
| زيد بن علي الزيد                                                              |                                     |     |          | RA                           | LSHAMRANI                             |                |                                                       | م                                               |
|                                                                               |                                     |     |          |                              |                                       |                |                                                       | وقيع                                            |
|                                                                               |                                     |     |          |                              |                                       |                |                                                       | اريخ                                            |

دليل المستخدم لنظام رصين

**ثانيا** ً طباعة مستند الاستلام النهائي يقوم المستخدم بالدخول على الشاشة Zmm\_f03

يقوم بإدخال **رقم مستند الاستلام النهائي** و **السنة** ثم يضغط على أيقونة ملاحة

| الله عنام الله عنام الله الله الله الله الله الله الله ال                                                                                                    |                             |           |            |       |       |   |
|----------------------------------------------------------------------------------------------------|-----------------------------|-----------|------------|-------|-------|---|
|                                                                                                    | <u>م</u> ساعدة <u>ن</u> ظام |           |            |       |       |   |
| تعییر     تعییر     تعییر     تعییر     تعییر     تعییر     تعییر     تعییر     تعییر     تعییر     تعییر     تعییر     تعییر     تعییر     تعییر     تعییر     تعیی     تعیی     تعیی     تعیی     تعیی     تعی     تع     تع     تع     تع     تع     تع     تع     تع     تع     تع     تع     تع     تع     تع     تع     تع    تع    تو     تع     تع     تو     تع     تع     تو     تع     تو | ~ ~ ~                       | 📇 🔇 🔕 🕄   | 🖶 H H      |       | -     | • |
| رقم مستند المادة<br>[2024] السنة<br>الرقم الوزارى<br>القسم الوزارى<br>دوم المدى<br>الرقم الحامي<br>الرقم الحامي<br>الإذارة                                                                                                    | rint Request                |           |            |       |       |   |
| الرقم الوزاري<br>الرقم الوزاري<br>م المدى<br>القسيم<br>القسيم<br>الوقم الحاص<br>الرقم الحالي للمستند الرسمي<br>الإدارة<br>طباعة معاينة قبل الطباعة                                                                                                    | رقم مستند الماد             | 500005040 |            |       |       |   |
| الرقم الوزاري<br>القسم<br>رقم المدک<br>رقم المدک<br>الرقم الخاص<br>الرقم الخاص<br>الإدارة<br>الإدارة                                                                                                    |                             |           |            |       |       |   |
| سلقسم         القسم           رقم المدى         رقم المدى           الإفم الخاص         الرقم الخاص           الإدارة         الإدارة           طباعة         معاينة قبل الطباعة                                                                                                    | الرقم الوزاري               |           |            |       |       |   |
| رقم المدى<br>تغيير<br>الرقم الخاص<br>الرقم الخاص<br>الرقم الحاص<br>الردارة<br>الإدارة<br>طباعة معاينة قبل الطباعة                                                                                                    | القسم                       |           | ~          |       |       |   |
| نغيير الرقم الحاص الرقم الحاص الرقم الحاص الرقم الحاص الرقم الحاص الرقم الحالي للمستند الرسمي الرقم الحالي للمستند الرسمي الرحارة الماعة الماعة معاينة قبل الطباعة الماعة الم                                                                                                    | رقم المدى                   |           |            |       |       |   |
| تغيير الدُم الخاص الرقم الخاص الرقم الخاص المستند الرسمى الرقم الحالي للمستند الرسمى الرقم الحالي للمستند الرسمى الرحارة العامية في الطباعة المستند المباعة المباعة                                                                                                    |                             |           |            |       |       |   |
| الرقم الحالي للمستند الرسمي<br>الإدارة<br>طياعة معاينة قبل الطباعة                                                                                                    | الرقم الخاص                 |           |            |       | تغيير |   |
| الإدارة<br>طباعة معاينة قبل الطباعة                                                                                                    | الرقم الحالي للمستند الرسمي |           |            |       |       |   |
| طباعة معاينة قبل الطباعة                                                                                                    | الإدارة                     |           |            |       |       |   |
| طباعة معاينة قبل الطباعة                                                                                                    |                             |           |            |       | _     |   |
|                                                                                                    |                             | الطباعة   | معاينة قبل | طباعة |       |   |
|                                                                                                    |                             |           |            |       |       |   |

يقوم بكتابة نوع المستند في خانة جهاز الإخراج **Pdf** ثم يضغط **Enter** يكمل بالضغط على أيقونة **معاينة قبل الطباعة** سيظهر له رسالة تنبيهيه يختار أيقونة Allow

ثالثاً طباعة مستند الصرف Zksu\_f07

يقوم بإدخال رقم مستند الصرف ثم يضغط على أيقونة التنفيذ 🕀

| <td <td<="" th=""><th>مِساعدة نِظام اِلانتقال إلى تِحرير يرنامج 🖿</th><th></th></td>                       | <th>مِساعدة نِظام اِلانتقال إلى تِحرير يرنامج 🖿</th> <th></th> | مِساعدة نِظام اِلانتقال إلى تِحرير يرنامج 🖿 |  |
|----------------------------------------------------------------------------------------------------|----------------------------------------------------------------|---------------------------------------------|--|
| طباعة طلب صرف مواد داخلي                                                                                   |                                                                | Ê                                           |  |
| لجاعة طلب صرف مواد داخلی<br>رقم طلب صرف مواد داخلی<br>رقم مستند صرف مواد داخلی<br>رقم مستند صرف مواد داخلی | طباعة طلب صرف مواد داخلي                                       |                                             |  |
| طباعة طلب صرف مواد داخلی<br>رقم طلب صرف مواد داخلی<br>رقم مستند صرف مواد داخلی                             | Ð                                                              |                                             |  |
| رقم طلب صرف مواد داخلی<br>[1]4900096455 رقم مستند صرف مواد داخلی                                           | طباعة طلب صرف مواد داخلي                                       |                                             |  |
| ط 4900096455 رقم مستند صرف مواد داخلی                                                                      | رقم طلب صرف مواد داخلی                                         |                                             |  |
|                                                                                                    | طعة 4900096455 رقم مستند صرف مواد داخلي                        |                                             |  |
|                                                                                                    |                                                                |                                             |  |
|                                                                                                    |                                                                |                                             |  |

يقوم بكتابة نوع المستند في خانة جهاز الإخراج **Pdf** ثم يضغط **Enter** يكمل بالضغط على أيقونة **معاينة قبل الطباعة** سيظهر له رسالة تنبيهيه يختار أيقونة Allow